Atualizada em: 03/08/2021

# GUIA DO USÚARIO Corrigir pedidos com pendências

**MAGIS5** 

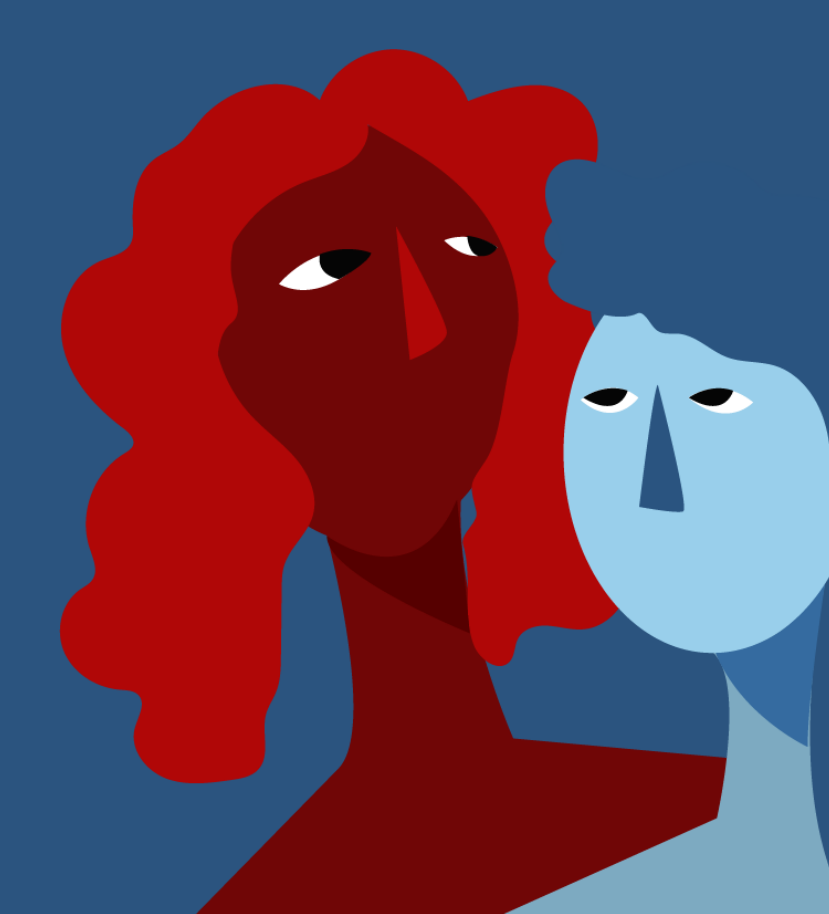

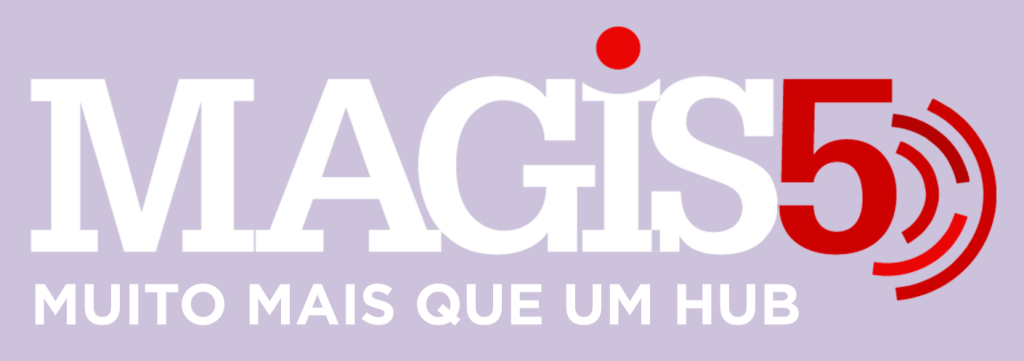

## Gerencie vários CNPJs

Automatize sua expedição para escalar vendas

**Integre** sua loja aos principais **marketplaces** do Brasil

Crie **kit de anúncios** para aumentar seu **ticket médio** 

Automatize a impressão de notas fiscais e etiquetas

## Bem-vindo(a) ao Magis5, a partir de agora você conta com um plataforma que irá automatizar seu negócio!

Nesse manual iremos aprender como fazer o acompanhamento e atualização de pedidos

Lembre-se que nossa equipe de suporte está disponível para auxiliar em qualquer eventual dificuldade que possa vir a ter! Para contatar nossa equipe basta acessar sua conta Magis5 e clicar no icone que se encontra no canto inferior direito da sua tela, assim você será conectado com um de nossos analistas.

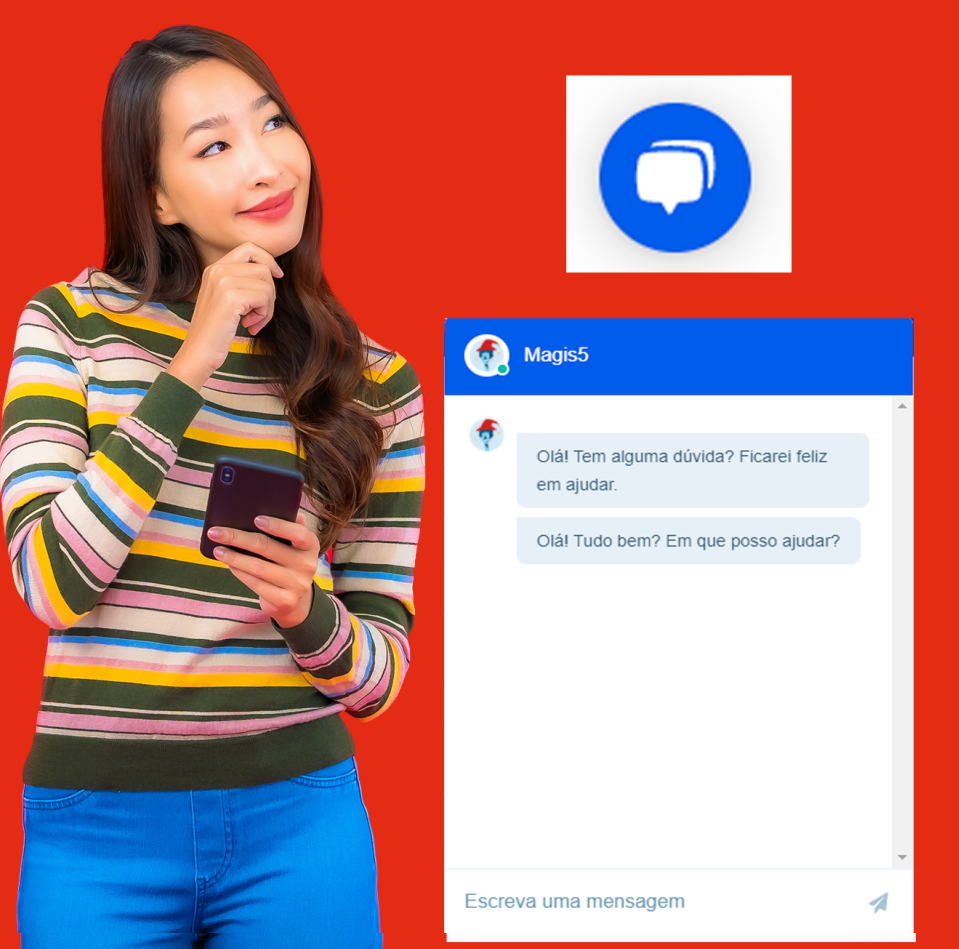

## Corrigir pedidos com pendências

Como corrigir pedidos que estão no status de pendências de importação ou preço

Pedidos em que o anúncio vendido não foi importado (pendentes importação) ou de Kit's compostos que não foram precificados (pendentes preço) serão apresentados ao lado dos símbolos de atenção na Dashboard, e precisarão ser corrigidos para prosseguirem no fluxograma de pedidos.

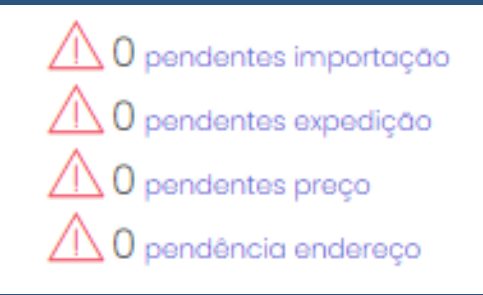

### Pendentes de importação

Para corrigir esta situação clique em pendentes importação e então será aberta uma tela de consultar pedidos, clique em Buscar e serão listados os pedidos neste contexto.

| Filtro @ - Pedidos - Consultar pedidos<br>Conal de vanda:                                           | Número de pedido:   | Dota do inicia:   |    |
|----------------------------------------------------------------------------------------------------|---------------------|-------------------|----|
| Salaciona V                                                                                         | Númers do padido:   | Data de initio:   |    |
| Stotus                                                                                              | Código de restreio: | Data de lim.      |    |
| Science. V                                                                                          | Cédiga rashesa.     | Data de Pirec     |    |
| Númoro NH-0:                                                                                        | Chove do acestar    | Npo-de logistica: |    |
| Núrtero N°-e:                                                                                       | Chave de acesso:    | Selectore         | ~  |
| buscor                                                                                              |                     |                   |    |
| Funcionalidades                                                                                     |                     |                   |    |
| Total de litens filtrades: 10 Total de litens: 1200   Salecionor todos Salecionor 12033 registro(s) |                     |                   | 20 |

Então clicando nos 3 pontinhos e Acessar anúncio com pendência, como destacado na imagem acime, será redirecionado para a tela de importação com o anúncio vendido neste pedido já filtrado.

| Filtr<br>Canal d<br>Selec<br>Status: | to @ -                               | Produtos - Importor anúncios                     | Titulo do proc<br>Titulo do pro<br>Quantidade d | luta:<br>stuto<br>de Vendos:                                                       |           | ID do conal de venda:<br>MLB108000000 |     | Filtror produtos s | am LAN/SKL                 |
|--------------------------------------|--------------------------------------|--------------------------------------------------|-------------------------------------------------|------------------------------------------------------------------------------------|-----------|---------------------------------------|-----|--------------------|----------------------------|
| Selec                                | done                                 | *                                                | Quantitade                                      | de Vendas                                                                          |           |                                       |     |                    |                            |
| Fotal de<br>Sele                     | e itens filtrados: 1<br>cionar Todas |                                                  |                                                 |                                                                                    |           |                                       |     |                    | Agões ~                    |
|                                      | Canal                                | Titulo                                           |                                                 | informações adicionais                                                             | Qtde. Kit | seu                                   | EXN | Marca              | Resultado do processomento |
|                                      | CANAL ATIVO                          | Tituleu-Múnicio Pencente de IniPole<br>Verlagõe: | xçko                                            | Aminelet Clássico (TK)<br>Vendesi Tou mais,<br>Vet M.500000000<br>Stelluel Pousado |           |                                       |     |                    |                            |

Conterão informações que são para auxiliá-lo a reconhecer qual é o produto e então identificá-lo completando os campos SKU, EAN e Marca. Com os campos completos, selecione o anúncio e então clique no botão 3 pontinhos/Importar

| -  |      |               |       |  |
|----|------|---------------|-------|--|
|    | ANÚN | ICIOS SELECIO | NADOS |  |
| •  | ф,   | Importar      |       |  |
|    | Ť.   | Excluir       |       |  |
| te |      |               |       |  |

Assim que associar o anúncio em questão, todos os pedidos relativos a ele serão reprocessados e então prosseguirão para os seus status adequados.

Caso tenha dúvidas referente ao processo de importação veja o artigo Importação dos anúncios para o Magis5.

Para analisar os outros casos com a mesma demanda repita o procedimento com os outros pedidos listados na tela de pendentes importação até que sejam solucionadas todas as ocorrências.

#### Pendentes de Preço

Para corrigir estes pedidos clique em pendentes preço e então será aberta uma tela de consultar pedidos, clique em Buscar e serão listados os pedidos neste contexto.

| Filtro                   |                     |                    |
|--------------------------|---------------------|--------------------|
| Canal de venda:          | Nümero do pedido:   | Data de inicia:    |
| Selectore Y              | Número do pecílido: | Data de início:    |
| Stotus                   | Código de rostreia: | Dota de fim:       |
| Aquantanto Aprovação 🗸 🗸 | Código rastreio:    | Data de Fini       |
| Nümano NF-ac             | Chave de acessa     | Tipo de logíatico: |
| Número NP-ec.            | Chave de atesso:    | Selectore V        |
| buecor                   |                     |                    |
| Devices Bitches          |                     |                    |

Então clicando no 3 pontinhos e Acessar anúncio com pendência, como destacado na imagem acima, será redirecionado para a tela de meus anúncios com o mesmo relacionado a este caso filtrado.

| F   | iltro          |                                 | Produtos | - Meus ománcios                                            | al AD cin const | desentier     | line i      | in Bracketer  |           | Botus       |                   |         |        | wantidada de    | Vender      |        |              |       |
|-----|----------------|---------------------------------|----------|------------------------------------------------------------|-----------------|---------------|-------------|---------------|-----------|-------------|-------------------|---------|--------|-----------------|-------------|--------|--------------|-------|
| 1   | lakci          | 014                             |          |                                                            | MLB11700000     | 0             | 5           | lecone        |           | Bala        | done              |         |        | Quantidade d    | e Vendes    |        |              |       |
| For | 10000          | kor/Catálogo:                   |          |                                                            | lescrição Forme | ecedor.       | Rpo f       | heter         |           | Tipe An     | úndie:            |         |        | tiles Precifico | ção par o   | atego  | ia:          |       |
| 1   | Select         | pne                             |          | •                                                          | Descrição Dist  | ribuidora:    | St          | lecione       | ,         | Sele        | clone             |         | *      | Selectone       |             |        |              |       |
| Cóc | figo c         | lo barraz                       |          |                                                            | tescrição no co | anal de vende | Frate       | Orétic        |           | Quanti      | dade de Visitae   |         |        | kantém progo    | fixo cató o | fim es | toqua física |       |
| c   | òdigo          | de barras:                      |          |                                                            | Descrição Can   | at.           | 54          | lectone       |           | Quar        | vidade de Visitas |         |        | Selecione       |             |        |              | ,     |
| 8   | usco           |                                 |          |                                                            |                 |               |             |               |           |             |                   |         |        |                 |             |        |              |       |
| Tob | al de<br>ielec | itens filtrados:<br>ionar Tadas | 1        |                                                            |                 |               |             |               |           |             |                   |         |        |                 |             |        |              |       |
|     |                | Canal                           | sku      | Titulo                                                     | QL astroque     | Proço custo   | Propo vendo | Anáncio       | QL vandos | Valor frato | Tipo freto        | Visitos | Link m | rketplace       | Status      | UH     | Data         | Ações |
|     | 8              | CANALATIVO                      | 10000003 | Kit Produto A + Produto 0<br>EAN:<br>Manoe: C<br>Medele: C | 90              | 0             | 295.0       | Cléssico (FX) | 0         | 0           | Frate Cilente     | 0       | MUN    | 000000          | Ativo       |        | 24/01/2019   |       |

Será necessário cadastrar a precificação deste kit clicando em Ações (três pontinhos)/Editar

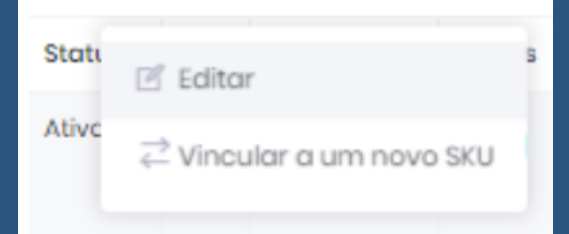

Cadastre o valor unitário dos itens que o compõe, e clique em Atualizar

| Editar anúncio             |          |             |                         |
|----------------------------|----------|-------------|-------------------------|
|                            |          |             |                         |
|                            |          |             |                         |
| Produtos que compõem o kit |          |             |                         |
|                            |          |             |                         |
| 10000001 - PRODUTO A       | Estoque: | Quantidade: | Valor unitário:         |
| A                          | 100      | Quantidade: | 100.00                  |
| 10000002 - PRODUTO R       | Estoque: | Quantidade: | Valor unitário:         |
|                            | 30       | 1           | 199.90                  |
|                            |          |             |                         |
|                            |          |             | Valor Total: R\$ 299.90 |
|                            |          |             |                         |

Assim que precificar o anúncio em questão, todos os pedidos relativos a ele serão reprocessados e então prosseguirão para os seus status adequados. Para analisar os outros casos com a mesma demanda repita o procedimento com os outros pedidos listados na tela de pendentes preço até que sejam solucionadas todas as ocorrências.